## How to use e-Office

1. Go to <a href="http://172.26.43.34">http://172.26.43.34</a>. The link is also provided on CCL website under e-office tab as shown below:

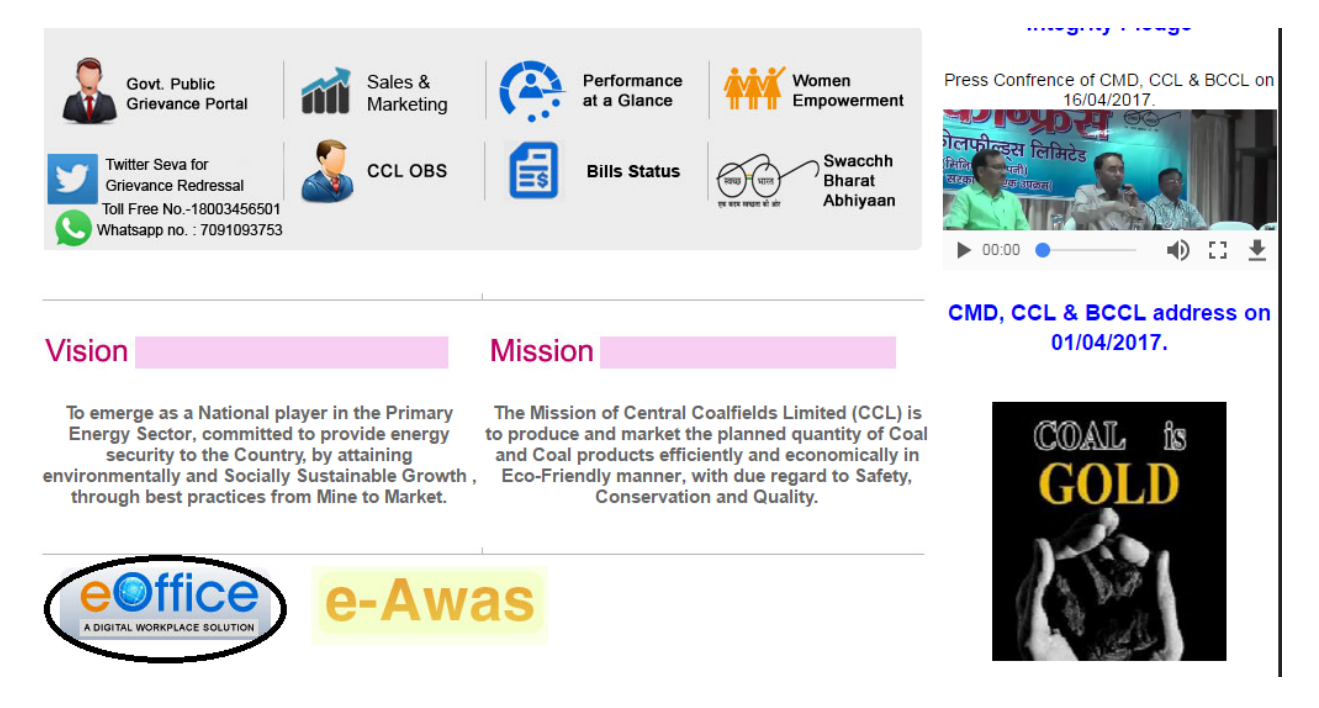

2. After opening the link, the login page will look like this:

| Thursday, June 22, 2017                                                                                                    |  |
|----------------------------------------------------------------------------------------------------|--|
|                                                                                                    |  |
| COAL INDIA LIMITED                                                                                                    |  |
|                                                                                                    |  |
|                                                                                                    |  |
| Login ID                                                                                                    |  |
| Password Contract Contract Con |  |
|                                                                                                    |  |
|                                                                                                    |  |

3. Use coal India email id and password as Login id and password here as shown below;

| Thursday, June 22, 2017                                                                                                    |
|----------------------------------------------------------------------------------------------------|
| C C C C C C C C C C C C C C C C C C C                                                                                                    |
| COAL INDIA LIMITED                                                                                                    |
| Login ID rayees.naik@coalin<br>Password Dogin<br>wright © 2009-12, NIC. All Rights Reserved. This site is designed, developed and Hosted by NIC. |

4. After Login , click on "File Management System" as shown below:

| Mrt SPACE     Mrd et alez       Dashboard     Annual Finan       Messages     Image: Comparison of the second of the second                                                                                     | ial Satement -वार्षिक |
|----------------------------------------------------------------------------------------------------|-----------------------|
| Dashboard Annual Finan Messages 교 대학 HELP ME TO * Download File * Download * Apply for N * Download * Apply for N * Apply for N                                                                                                    | ial Satement -বার্ষিক |
| Shared Documents Alerts FILE & DOCUMENT SERVICES HELP ME TO D D D D D D D D D D D D D D D D D D D                                                                                                    |                       |
| FILE & DOCUMENT SERVICES * Download * Apply for N                                                                                                    |                       |
| » Apply for I                                                                                                    | lanuals               |
| File Management System                                                                                                    | HA ID Card            |
| Mit No Performance System DOWNLOAD                                                                                                    | ORMS                  |
| HR SERVICES                                                                                                    |                       |
| Employee Master Details                                                                                                    |                       |
|                                                                                                    |                       |
| Under Services  Quote of the Week:  Move fast, Keep on your lust. Do not relate to past because past is equal to dust Satyendra Nath Chatterjee  EMPLOYEE C                                                                                                    | RNER                  |
| Birthday W     Superanni     Events Q     News I Newsletter I     superanni     superanni     superanni                                                                                                    | shes<br>ation         |
| Some interview of the second second sec | ay                    |

5. After clicking on "File Management System"; the page will redirect you to the eFile page of e-office where the majority of the work is done as shown below:

| DIGITAL WORKPLACE SOLUTION                    |      |                |              |               |         |             |      |           |                    |                  | 5 <u>RA</u>        | YEES AHMED NAIK    | AM(S | (S)(RAN)-CCL-H |
|-----------------------------------------------|------|----------------|--------------|---------------|---------|-------------|------|-----------|--------------------|------------------|--------------------|--------------------|------|----------------|
| eFile <sup>electronic file s</sup>            | yste | em.            |              |               |         |             |      |           |                    |                  | Search             | P                  | Ad   | vanced   Help  |
|                                               | ן נ  | Date Range : 2 | 9/04/2014    | To 22/06/2017 | 7       |             |      |           |                    |                  |                    |                    |      |                |
| Receipts 🛨                                    |      | Receive   Rej  | oly   Send   | View   Move   | To More |             |      |           |                    | Hierarc          | hical View My File | 25                 | ۲    |                |
| Files 📃                                       |      |                | ▼ <u>Com</u> | puter No      | ΨE      | ile Number  |      | - Subject | ▼ <u>Sent By</u>   | ▼ <u>Sent On</u> | ⊤ <u>Due On</u>    | ▼ <u>Read On</u>   | Ŧ    | Remarks        |
| ▶ Inbox                                       |      |                |              |               |         |             |      |           |                    |                  |                    |                    |      |                |
| Submitted Files for<br>Closing Approval       |      |                |              |               |         |             |      |           |                    |                  |                    |                    |      |                |
| Created                                       |      |                |              |               |         |             |      |           |                    |                  |                    |                    |      |                |
| → Drafts                                      |      |                |              |               |         |             |      |           |                    |                  |                    |                    |      |                |
| → Completed                                   |      |                |              |               |         |             |      |           |                    |                  |                    |                    |      |                |
| Parked                                        |      |                |              |               |         |             |      |           |                    |                  |                    |                    |      |                |
| Approval Requests                             |      |                |              |               |         |             |      |           |                    |                  |                    |                    |      |                |
| Closed                                        |      |                |              |               |         |             |      |           |                    |                  |                    |                    |      |                |
| → Ву Ме                                       |      |                |              |               |         |             |      |           |                    |                  |                    |                    |      |                |
| → Submitted Files for<br>→ Reopening Approval |      |                |              |               |         |             |      |           |                    |                  |                    |                    |      |                |
| RMS Inbox                                     |      |                |              |               |         |             |      |           |                    |                  |                    |                    |      |                |
| ▶ Sent                                        |      |                |              |               |         |             |      |           |                    |                  |                    |                    |      |                |
| Conversions                                   |      |                |              |               |         |             |      |           |                    |                  |                    |                    |      |                |
| → Drafts                                      |      |                |              |               |         |             |      |           |                    |                  |                    |                    |      |                |
| → Completed                                   |      |                |              |               |         |             |      |           |                    |                  |                    |                    |      |                |
| Physical File                                 |      |                | Priority     | Out Today     | Mos     | t Immediate | Imme | diate     | 省 Action Initiated | d 🛛 🏦 Other I    | Department         | 🚽 Files with Draft | [    | Draft Note     |
| <ul> <li>Create New (Non<br/>SFS)</li> </ul>  |      |                | ,            | Yellow Note   | -       | External Fi | les  |           |                    |                  |                    |                    |      |                |
| → Create New (SFS)                            |      |                |              |               |         |             |      |           |                    |                  |                    |                    |      |                |
| Electronic File                               |      |                |              |               |         |             |      |           |                    |                  |                    |                    |      |                |
| Create New (Non<br>SFS)                       |      |                |              |               |         |             |      |           |                    |                  |                    |                    |      |                |

6. Click on the "Receipts" that is on the left side of the panel. The page will show you the files. as shown below:

|                               |                                  |                                        |                                                 |                |                |                 | RAYEES AHM                                                      | ED NAIK AM        | <u>1(SYS)(RAN</u> | )-CCL-HQ + |
|-------------------------------|----------------------------------|----------------------------------------|-------------------------------------------------|----------------|----------------|-----------------|-----------------------------------------------------------------|-------------------|-------------------|------------|
| eFile electronic file s       | system                           |                                        |                                                 |                |                |                 | Search                                                          |                   | Advanced          | Help       |
| Receipts 🖃                    | Date Range : 29<br>Receive   Rep | /04/2014 To 22/0<br>ly   Send   Put in | 6/2017<br>a File   View   Move To   Copy        | Close   Dispat | ch             |                 | Hierarchical View My Receipts                                   |                   | ¥                 |            |
| Browse & Diarise     Physical |                                  |                                        | Receipt No.                                     | •              | Subject        | <u>Sender</u>   | ▼ <u>Sent By</u>                                                | ▼ <u>Sent On</u>  | ⇒ <u>Due</u> ⇒    | Remarks    |
| → Electronic                  |                                  | E 58987                                | 58987(9)/2017/0/0 HEAD OF SY<br>DIVISION,CCL HQ | STEM           | iftar<br>party | sanjay<br>kumar | RAKESH KUMAR PRASAD SINGH,O/O HEAD OF SYSTEM<br>DIVISION,CCL HQ | 19/06/17<br>12:45 | -                 | D          |
| ▶ Inbox                       |                                  |                                        |                                                 |                |                |                 |                                                                 |                   |                   |            |
| Email Diarisation             |                                  |                                        |                                                 |                |                |                 |                                                                 |                   |                   |            |
| ▶ Created                     |                                  |                                        |                                                 |                |                |                 |                                                                 |                   |                   |            |
| ▶ Sent                        |                                  |                                        |                                                 |                |                |                 |                                                                 |                   |                   |            |
| Closed                        |                                  |                                        |                                                 |                |                |                 |                                                                 |                   |                   |            |
| → By Me                       |                                  |                                        |                                                 |                |                |                 |                                                                 |                   |                   |            |
| ▶ Acknowledgement             |                                  |                                        |                                                 |                |                |                 |                                                                 |                   |                   |            |
| <ul> <li>Created</li> </ul>   |                                  |                                        |                                                 |                |                |                 |                                                                 |                   |                   |            |
| → Sent                        |                                  |                                        |                                                 |                |                |                 |                                                                 |                   |                   |            |
| ▶ Recycle Bin                 |                                  |                                        |                                                 |                |                |                 |                                                                 |                   |                   |            |
| Initiated Action              |                                  |                                        |                                                 |                |                |                 |                                                                 |                   |                   |            |
| Files 🛨                       |                                  |                                        |                                                 |                |                |                 |                                                                 |                   |                   |            |

| Date Range : 29/04/2014 To 22/06/2017           Date Range : 29/04/2014 To 22/06/2017                                                     |                                    | S RAYEES AH                                   | MED NAIK AM(SYS)(RA | N)-CCL-H |
|----------------------------------------------------------------------------------------------------|------------------------------------|-----------------------------------------------|---------------------|----------|
| File electronic file system  Date Range : 29/04/2014 To 22/06/2017  Receive   Renk   Send   Dut in a File   View   Maye To   Conv   Clore |                                    |                                               |                     |          |
| Date Range : 29/04/2014 To 22/06/2017                                                                                                    |                                    | Search                                        | Advanced            | l   Help |
| Receive   Reply   Send   Put in a File   View   Move To   Conv   Close                                                                    |                                    |                                               |                     |          |
| ceipts                                                                                                    | ose   Dispatch                     | Hierarchical View My Receipts                 | •                   |          |
| Browse & Diarise Computer, Receipt No.                                                                                                    | <ul> <li>Subject Sender</li> </ul> | ▼ <u>Sent By</u>                              | ★ Sent On           | Rema     |
| Physical     E 58987     B 58987(9)/2017/0/0 HEAD OF SYSTEM     D VICEON COL UCE                                                          | M iftar sanjay                     | RAKESH KUMAR PRASAD SINGH, O/O HEAD OF SYSTEM | 4 19/06/17          | 13       |
|                                                                                                    | party kumar                        | DIVISION/CCE HQ                               | 12:40               |          |
| Inbox                                                                                                    |                                    |                                               |                     |          |
| mail Diarisation                                                                                                    |                                    |                                               |                     |          |
| Created                                                                                                    |                                    |                                               |                     |          |
| Sent                                                                                                    |                                    |                                               |                     |          |
| losed                                                                                                    |                                    |                                               |                     |          |
| → Вγ Ме                                                                                                    |                                    |                                               |                     |          |
| kcknov/ledgement                                                                                                    |                                    |                                               |                     |          |
| → Created                                                                                                    |                                    |                                               |                     |          |
| → Sent                                                                                                    |                                    |                                               |                     |          |
| Recycle Bin                                                                                                    |                                    |                                               |                     |          |
| nitiated Action                                                                                                    |                                    |                                               |                     |          |
| es (+)                                                                                                    |                                    |                                               |                     |          |
| grate File 主                                                                                                    |                                    |                                               |                     |          |
| spatch (+)                                                                                                    | <b>A</b>                           |                                               |                     |          |
| LEGEND Priority Out Today Most Immediate Im                                                                                               | nmediate 🍒 Action Ini              | tiated VIP VIP References                     |                     |          |
| c 😐                                                                                                    |                                    |                                               |                     |          |
| ports (±)                                                                                                    |                                    |                                               |                     |          |
| ttings 🛨                                                                                                    |                                    |                                               |                     |          |
| tification +                                                                                                    |                                    |                                               |                     |          |
|                                                                                                    |                                    |                                               |                     |          |

| Powered by National Informatics Centre | Site is best viewed in 1024x768 pixels resolution | Copyright 🕲 , NIC.             |  |  |  |  |
|----------------------------------------|---------------------------------------------------|--------------------------------|--|--|--|--|
| 📀 📋 🖸 🙆 🔯 🤇                            |                                                   | EN 🔺 🛱 🌗 📑 12:30<br>2017-06-22 |  |  |  |  |

7. There is help button as well which will guide you to use the panel:

|                         |           |              |               |                                        |               |         |                |                 | 📒 RAYEES AHM                                                    | IED NAIK AN       | M(SYS)(RAN | I)-CCL-HO |
|-------------------------|-----------|--------------|---------------|----------------------------------------|---------------|---------|----------------|-----------------|-----------------------------------------------------------------|-------------------|------------|-----------|
| eFile electronic file   |           |              |               |                                        |               |         |                |                 | Search                                                          | P                 | Advanced   | Help      |
|                         | Date Rang | e:_29/04/201 | L4 To 22/06   | 5/2017                                 |               |         |                |                 |                                                                 |                   |            | _         |
| Receipts 🖃              | Receive   | Reply Sen    | id   Put in a | a File   View   Move To                | Copy   Close  | Dispate | h              |                 | Hierarchical View My Receipts                                   |                   | •          |           |
| Browse & Diarise        |           | - Cor        | mputer_       | Receipt No.                            |               | *       | Subject        | <u>Sender</u>   | * <u>Sent By</u>                                                | ⇒ <u>Sent On</u>  | - Due -    | Remarks   |
| Physical     Electronic |           | E 589        | 187 🔀         | 58987(9)/2017/0/0 H<br>DIVISION,CCL HQ | EAD OF SYSTEM |         | iftar<br>party | sanjay<br>kumar | RAKESH KUMAR PRASAD SINGH,O/O HEAD OF SYSTEM<br>DIVISION,CCL HQ | 19/06/17<br>12:45 | -          | D         |
| ▶ Inbox                 |           |              |               |                                        |               |         |                |                 |                                                                 |                   |            |           |
| Email Diarisation       |           |              |               |                                        |               |         |                |                 |                                                                 |                   |            |           |
| ▶ Created               |           |              |               |                                        |               |         |                |                 |                                                                 |                   |            |           |
| ▶ Sent                  |           |              |               |                                        |               |         |                |                 |                                                                 |                   |            |           |
| ▶ Closed                |           |              |               |                                        |               |         |                |                 |                                                                 |                   |            |           |
| - By Me                 | _         |              |               |                                        |               |         |                |                 |                                                                 |                   |            |           |
| Acknowledgement         |           |              |               |                                        |               |         |                |                 |                                                                 |                   |            |           |
| - Created               |           |              |               |                                        |               |         |                |                 |                                                                 |                   |            |           |
| - Sent                  | •         |              |               |                                        |               |         |                |                 |                                                                 |                   |            |           |
| ▶ Recycle Bin           |           |              |               |                                        |               |         |                |                 |                                                                 |                   |            |           |
| Initiated Action        |           |              |               |                                        |               |         |                |                 |                                                                 |                   |            |           |
| -                       |           |              |               |                                        |               |         |                |                 |                                                                 |                   |            |           |

8. For any kind of assistance , contact Mr. P.K Singh, HOD (e-office) 8987785491 and Mr. Gyanish Gaurav, Assistant Manager 8987784216.